## Содержание

| How to check blocking state for UR | when SM is used for blacklist service |  |
|------------------------------------|---------------------------------------|--|
|------------------------------------|---------------------------------------|--|

## How to check blocking state for URL when SM is used for blacklist service

1. Check in the file /etc/dpi/fastdpi.conf parameter black\_list\_sm=1 ? Yes - SM is activated. Blacklist is activated by service activation for subcribers.

2. On test subsriber check that service is off:

```
fdpi_ctrl list --service 4 --ip 192.168.1.60
1/0/1 - service is off
1/1/0 - service is on
Result processing ip=192.168.1.60 : 1/0/1
- service is off
```

3. In the config file /etc/dpi/fastdpi.conf sets IP of subscriber with blacklist is deactivated:

```
trace ip=<IP>
after it:
service fastdpi reload
check for test URL:
grep -A5 metfen fastdpi slave ?.log
or
cat fastdpi slave ?.log | grep metfen.com -A 5
HTTP HOST= metfen.com
HTTP_REFERER(0) = null
HTTP USER-AGENT=_Mozilla/5.0 (Windows NT 6.1; WOW64) AppleWebKit/537.36
(KHTML, like Gecko)
Chrome/43.0.2357.65 Safari/537.36
HTTP COOKIE= null
       ][001693490086826396][2888570700] CHECK HTTP : URL= /
[TRACE
      HTTP HOST= metfen.com
      HTTP REFERER= null
      blocked=0
      new prg id=0
in log blocked = 0 no redirection, new_prg_id=0 subscriber has no service is
on.
No active blacklist for the subscriber in the VAS Experts DPI.
```

4. Dump browser session with fiddler for blacklist URL if redirect is still active then check your redirect page for following instructions:

```
Cache-Control: max-age=0, no-cache, no-store, must-revalidate
Pragma: no-cache
```